## INDICAZIONI PER CREARE L'ACCOUNT SKYPE

Per creare un *account Skype* da utilizzare in ambito B. Pascal è necessario seguire questa procedura:

| <ol> <li>raggiungere il sito<br/><u>https://www.skype.com/it/</u></li> </ol>                                     | ← → C ☆ ♠ https://www.skype.com/it/<br>Microsoft Skype Download                                                      |
|----------------------------------------------------------------------------------------------------|----------------------------------------------------------------------------------------------------|
| 2. selezionare "Accedi" ed in basso, in<br>corrispondenza di "Nuovo utente su<br>Skype?" cliccare su "Iscriviti" | Tutti i siti Microsoft ✓ <u>Accedi</u> ✓<br>Il mio account<br>S Usa Skype online<br>Nuovo utente su Skype? Iscriviti |
| <ol> <li>selezionare "Usa il tuo indirizzo e-<br/>mail" per poi</li> </ol>                                       | Microsoft Crea account +39  Numero di telefono Usa il tuo indirizzo e-mail                                           |
| 4. selezionare "Crea un nuovo indirizzo<br>e-mail"                                                               | Microsoft Crea account prova@example.com Usa un numero di telefono Crea un nuovo indirizzo e-mail                    |

| <ul> <li>5. selezionando il dominio<br/>"@outlook.it" digitare il prefisso del<br/>nuovo indirizzo e-mail, associandolo<br/>al codice della scuola sg18128 ed al<br/>proprio nominativo.</li> <li>Si otterrà ad esempio un indirizzo<br/>simile:<br/>mario.rossi.sg18128@outlook.it</li> </ul> | Microsoft Crea account Nuovo indirizzo e-mail @outlook.it  Usa un numero di telefono Usa il tuo indirizzo e-mail                                                                                                    |
|----------------------------------------------------------------------------------------------------|----------------------------------------------------------------------------------------------------|
| <ol> <li>creare un password per l'account e premere "Avanti"</li> </ol>                                                                                                    | <ul> <li>Microsoft</li> <li>mario.rossi.sg18128@outlook.it</li> <li>Crea una password</li> <li>Immetti la password da usare con il tuo account.</li> <li>Crea password</li> <li>Desidero ricevere informazioni, suggerimenti e offerte per i prodotti e i servizi Microsoft.</li> <li>Greado clic su Avanti dichiari di accettare il Contratto di Servizi Microsoft e l'informativa sulla privacy e sui cookie.</li> </ul> |
| <ul> <li>7. inserire Nome e Cognome, come ad esempio:</li> <li>Nome→ Mario<br/>Cognome→ Rossi</li> <li>e premere "Avanti"</li> </ul>                                                                                                    | <ul> <li>Microsoft</li> <li>eugenio.casanova.sg18128@outlook.it</li> <li>Crea account</li> <li>Occorre qualche altra informazione per configurare il tuo account.</li> <li>Nome</li> <li>Cognome</li> </ul>                                                                                                    |

| <ol> <li>confermare "Italia" come<br/>"Paese/area geografica" e, dopo<br/>aver inserito la "Data di nascita"<br/>premere "Avanti"</li> </ol>                               | <ul> <li>Microsoft</li> <li>mario.rossi.sg18128@outlook.it</li> <li>Aggiungi dettagli</li> <li>Occorre qualche altra informazione per configurare il tuo account.</li> <li>Paese/area geografica</li> <li>Italia</li> <li>Data di nascita</li> <li>Giorno</li> <li>Mese</li> <li>Anno</li> <li>Anno</li> </ul>                                                                                                    |
|----------------------------------------------------------------------------------------------------|----------------------------------------------------------------------------------------------------|
| <ol> <li>immettere i caratteri visualizzati per<br/>dimostrare di essere una persona<br/>reale e non il frutto di un software<br/>automatico e premere "Avanti"</li> </ol> | Crea account         Prima di procedere, dobbiamo accertarci che sia una persona reale a creare l'account.         Image: Image: |

| <ul> <li>10. aggiungere il "Numero di telefono"<br/>per aumentare il livello di sicurezza<br/>grazie all'autenticazione a due fattori<br/>(password + codice ricevuto via<br/>sms)</li> <li>una volta inserito il "Numero di<br/>telefono" premere "Invia il codice"</li> <li>inserire nell'apposita casella il<br/>codice di sicurezza ricevuto via sms<br/>e premere "Avanti"</li> </ul> | Aggiungi l'informazione di sicurezza         Quando hai bisogno di confermare la tua identità o viene fatta una modifica al tuo account, useremo la tua informazione di sicurezza per contattarti.         Ti invieremo un SMS con il codice che dovrai usare per verificare il tuo numero di telefono.         Codice paese         Italia (+39)         Mumero di telefono |
|----------------------------------------------------------------------------------------------------|----------------------------------------------------------------------------------------------------|
| 11. per testare l'ambiente Skype<br>premere "Inizia Ora"                                                                                                    | Benvenuto in Skype per il Web (Beta)<br>Mettiti in contatto con i tuoi amici e familiari direttamente dal tuo browser<br>Invia messaggi Istantanei<br>Effettua chiamate Skype<br>Inizia Ora                                                                                                    |
| <ul> <li>12. aggiungere contatti per<br/>sperimentare le funzionalità "Chat",<br/>"Chiamate" e "Videochiamate"<br/>accettare le richieste di contatto dai<br/>familiari/tutor sportivi degli studenti-<br/>atleti</li> </ul>                                                                                                    | Eugenio Casanova   Persone, gruppi e messaggi   Chat   Chat   Chat   Chiamate   Contatti   Notifiche   H   Chat   Chat   Chiamate   Contatti   Notifiche   H   Chat   Chat   Chiamate   Contatti   Notifiche   H   Chat   Imascia migliorati   prova                                                                                                    |

Al termine della registrazione, seguita la procedura descritta, il vostro **nome skype** di riferimento dovrebbe essere:

nome.cognome.sg18128 Esempio mario.rossi.sg18128